# Using Royds Hall Remote Apps Microsoft Internet Explorer

## What is Remote Apps?

Remote Apps allows you to access software used in school on your home computers. Remote Apps also allows you to access your school documents as well as the shared drives such as Media drive from home.

# What do I need to use Remote Apps?

#### What you can use

- You need a Windows PC or Laptop. Your computer will need to have Windows Vista, 7 or 8 or later installed. Windows XP isn't fully compatible.
- You need to be using a modern version of Internet Explorer (8+). This shouldn't really be a problem if your computer has at least Windows Vista on it.

## Where do I find Remote Apps?

You can find Remote Apps at the following address: rds.roydshall.org. You will also find Remote Apps on the left side of Moodle, under the email section, on the main page.

## Signing in to Remote Apps

To use Remote Apps you first must sign in to the website. To sign in you need to use your school username and password.

**Please note:** You should ensure **school**\ is entered before your username. This should be automatically filled out for you, however if it is not, you must enter **school**\ before entering your username, like such: **school**\your\_username.

| Royds Hall Remote Apps<br>Connecting to Royds Hall Apps                                                                                     | The Web Access                                                                                                    |
|----------------------------------------------------------------------------------------------------|----------------------------------------------------------------------------------------------------|
| school\user name: school\ ×<br>Password:                                                                                                    | Enter your school username and<br>password here. Don't forget to<br>enter school\ before your<br>username if necessary.                              |
| Security ( <u>show explanation</u> )  I am away from home or school.                                                                        |                                                                                                    |
| O I am at home or school.                                                                                                    | The Security option is optional,<br>however we recommend you pick<br>' <i>I am at home or school'</i> when you<br>are at home or school. This allows |
| Your App connection will automatically time out after a period of inactivity. If your session ends, refresh your browser and sign in again. | the web page to remember your<br>username amongst other benefits<br>such as allowing a longer period of<br>inactivity.                               |

#### Note: The first time you access Remote Apps

The first time you access Remote Apps (or each time you access it on a different computer), Internet Explorer may ask for your permission to run an 'Active-X Control' (an add-on for Internet Explorer). You must allow this Active-X Control to run, otherwise you will be unable to access Remote Apps. If you never see this request, don't worry, as if it wasn't enabled Remote Apps displays a large notice saying it cannot continue until it is allowed to run.

| You must always allow this<br>Active-X Control to run if asked to<br>allow it by Internet Explorer.<br>The dialog you may receive could<br>differ slightly to the one below<br>depending on your version of |  |
|----------------------------------------------------------------------------------------------------|--|
| The dialog you may receive could<br>differ slightly to the one below<br>depending on your version of                                                                                                    |  |
| The dialog you may receive cou<br>differ slightly to the one below<br>depending on your version of<br>Internet Explorer.                                                                                    |  |
|                                                                                                    |  |
|                                                                                                    |  |
| A                                                                                                    |  |

## Accessing your school files and the shared areas

Once you are signed in to Remote Apps, one of the most common things you will want to do is access your files in your user area at school, along with perhaps accessing the shared areas such as Media drive. To access your area, in the list of Apps available to you, choose '*explorer*'.

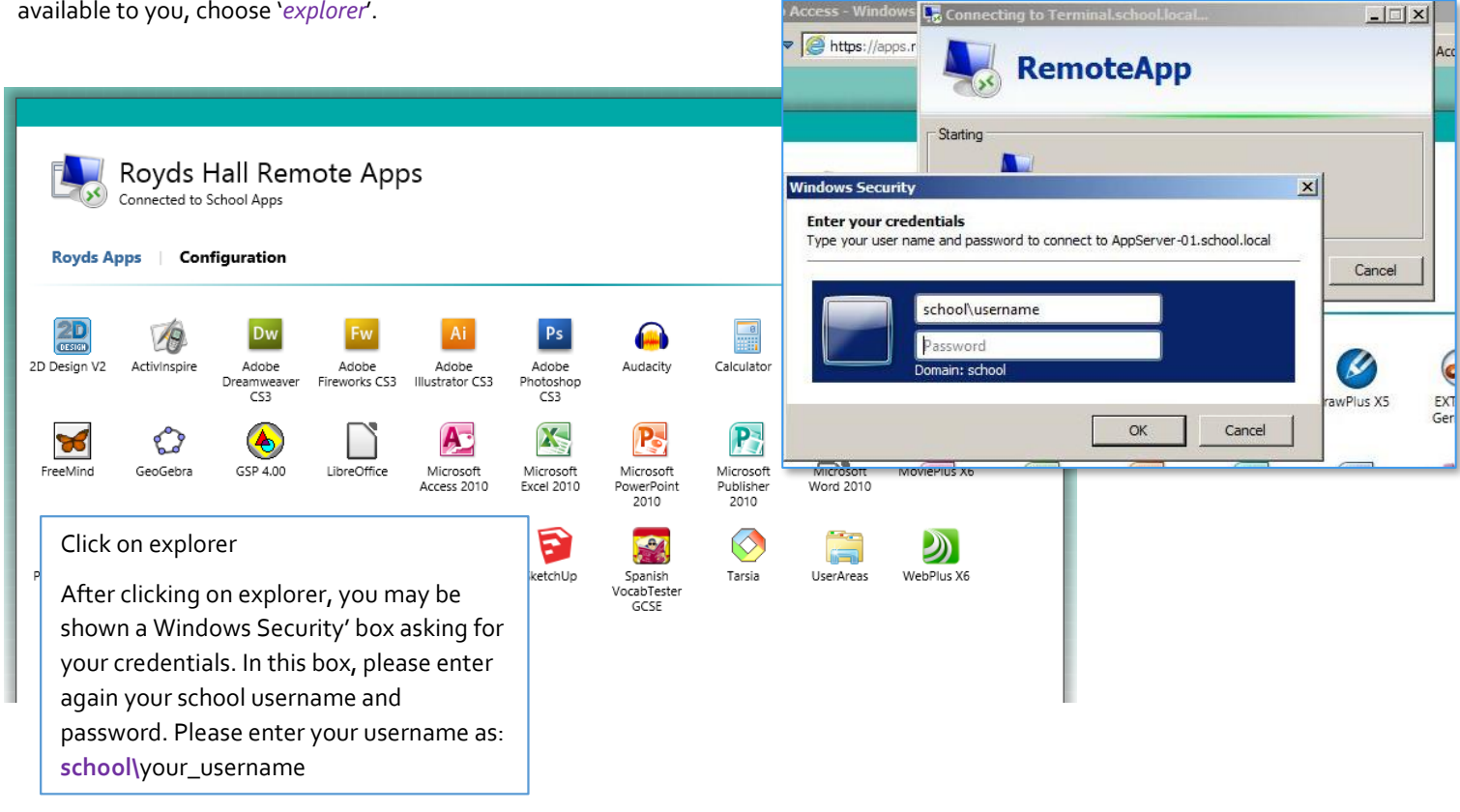

| 5                     | RemoteApp 🖾                                        |                                                           |                    |               |  |
|-----------------------|----------------------------------------------------|-----------------------------------------------------------|--------------------|---------------|--|
| I III                 | website is trying to<br>wblisher before you        | run a RemoteApp program. I<br>connect to run the program. | Make sure that     | you trust the |  |
| This Rem<br>publisher | noteApp program could h<br>before you connect to r | narm your local or remote computer<br>un this program.    | . Make sure that y | rou trust the |  |
|                       | Publisher:                                         | apps.roydshall.org                                        |                    |               |  |
| - 250                 | Туре:                                              | RemoteApp program                                         |                    |               |  |
|                       | Path:                                              | explorer                                                  |                    |               |  |
|                       | Name:                                              | Computer                                                  |                    |               |  |
|                       | Remote computer:                                   | Terminal.school.local                                     |                    |               |  |
|                       | Gateway server:                                    | apps.roydshall.org                                        |                    |               |  |
| Don't                 | ask me again for remote                            | connections from this publisher                           |                    |               |  |
| Show                  | w Details                                          |                                                           | Connect            | Cancel        |  |

You may also then be shown the following dialog box (or one very similar).

I recommend you tick the *`Don't ask me again for remote connections from this publisher'* box before clicking *`Connect'*.

You may only see some of these dialog boxes the first time you connect to/use Remote Apps.

After a few moments (it can take a little longer the first time you use it – so please be patient) a window like the one below will appear, which you will all be familiar with.

| (G) → (F) > Computer >                                                                                                    | Search Computer                                                                                                    |
|----------------------------------------------------------------------------------------------------|----------------------------------------------------------------------------------------------------|
| Organize 👻 Uninstall or change a program                                                                                                    | 8: - 🗇 🛛                                                                                                    |
| <ul> <li>Computer</li> <li>Co Drive (Dr)</li> <li>Success/Maker (Pr)</li> <li>Media (W)</li> <li>Con AWATERFELD</li> <li>D on AWATERFELD</li> <li>Media (W)</li> <li>Con AWATERFELD</li> <li>Media (W)</li> <li>Con AWATERFELD</li> <li>Media (W)</li> <li>Con AWATERFELD</li> <li>Media (W)</li> <li>Con AWATERFELD</li> <li>Media (W)</li> <li>Con AWATERFELD</li> <li>Contact of 4.54 TB</li> </ul> | Network Locations: These network drives<br>are the areas you are used to within<br>school such as your school documents<br>( <i>MyArea – U:</i> ) and Media drive.                           |
| C on AWATERFIELD-PC<br>System Folder<br>System Folder                                                                                                    | Other: These are the local drives in your<br>computer. You can drag and drop, and<br>copy and paste files between your school<br>drives and local drives in your computer in<br>this window. |
| APPSERVER-02 Domain: school.local Memory: 64.0 GB<br>Processor: Intel(R) Xeon(R) CPU ES                                                                                                    |                                                                                                    |

Here you can access your documents, and any shared drives that are available to you, just like in school.

More on the next page...

# Using software packages via Remote Apps

One of the great features of Remote Apps is it allows you to use the software packages school owns at home, such as the Serif multimedia suite.

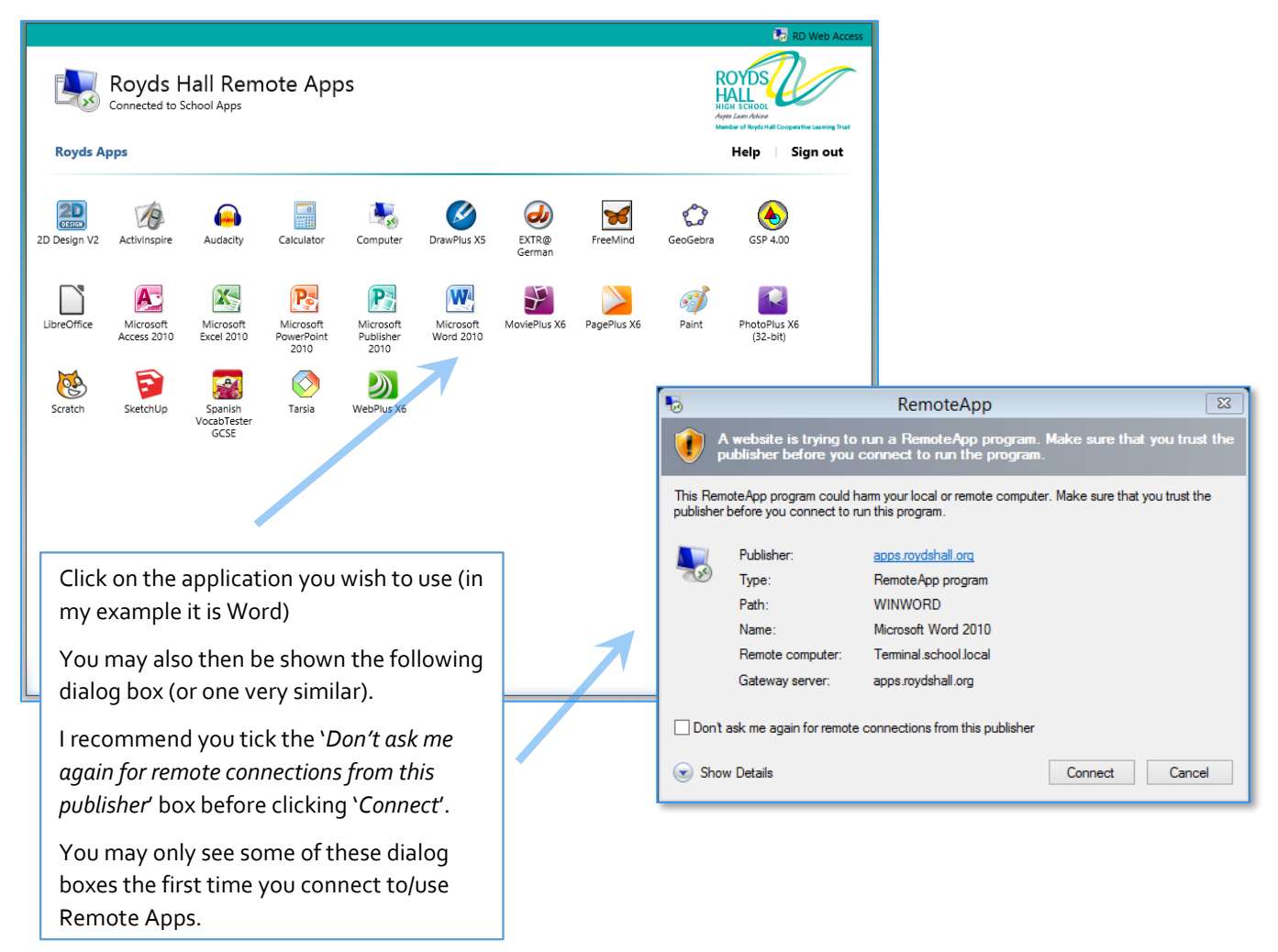

After a few moments the application you wanted to use should start. Note, this can take a little longer the first time you use Remote Apps, so please be patient.

Once the application has started, you will be able to use it as normal.

# Things you should know

#### Signing out

It is important that you sign out of Remote Apps when you have finished. Signing out of anything is good practice in general, however it is important that you do so with Remote Apps. If you don't sign out, and just close your web browser, it can prevent you signing back in for some time as it will think you are still signed in! Signing out will also prevent unscrupulous people gaining access to your files, especially on shared computers.

#### It's asking me for credentials!

Sometimes, a box like the one below can appear asking you for credentials.

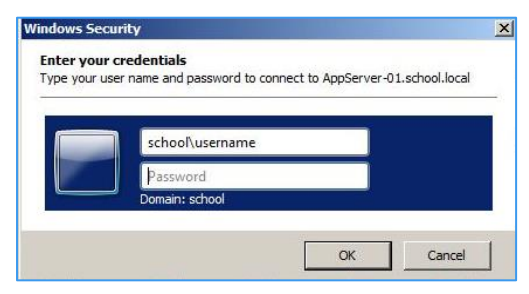

All you need to do is enter your school username and password, and press OK. Don't forget you should enter **school**\before your username, like so: **school**\your\_username